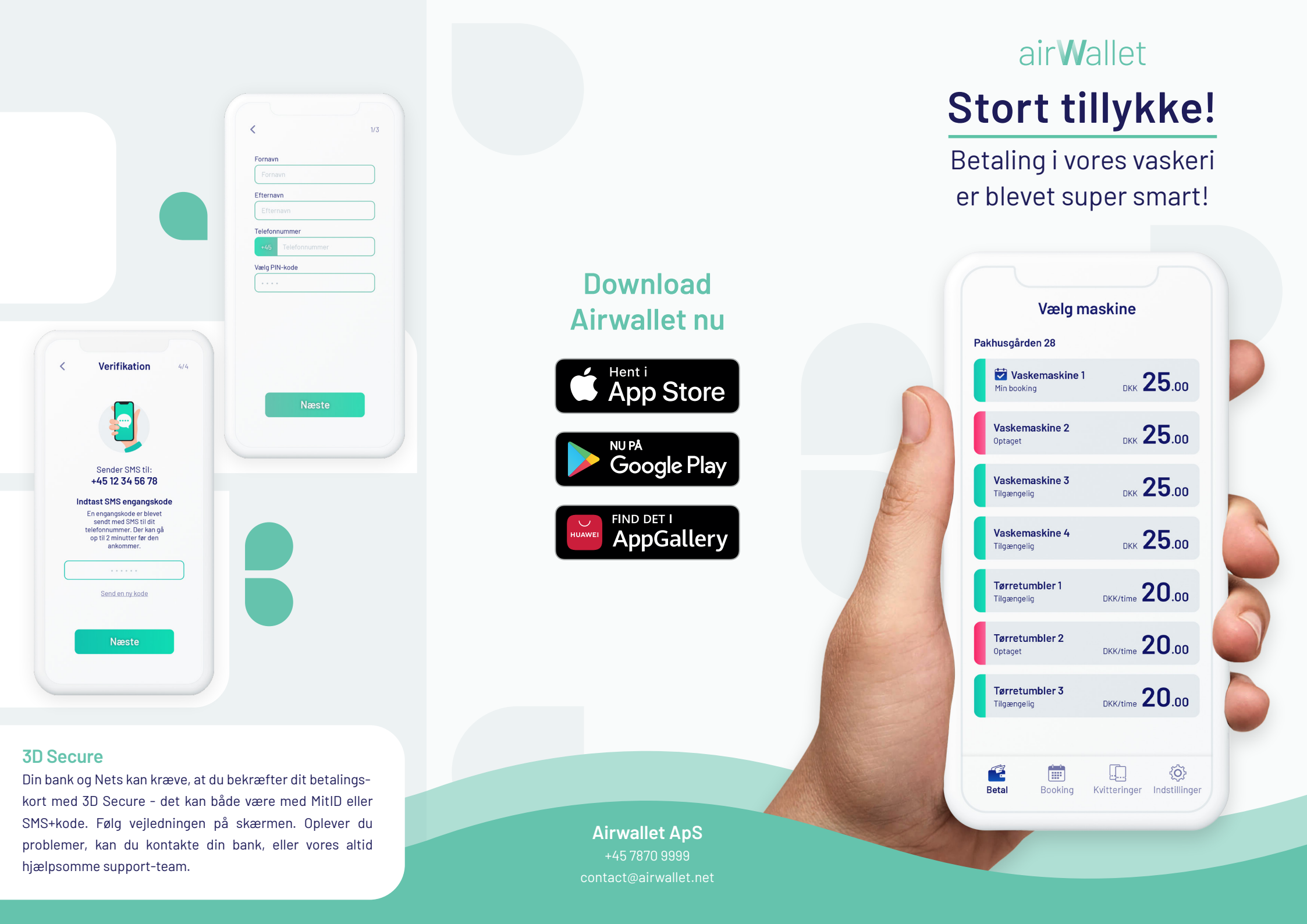

# Kom godt i gang

## **Download Airwallet & opret en bruger** Download Airwallet appen på din smartphone fra App Store, Google Play eller App Gallery. Åbn derefter appen og opret ny bruger. Indtast dit navn, dit mobilnummer og vælg en PIN-kode til Airwallet app'en.

App Store Google Play

2.

## Bekræft dit mobilnummer

Når du opretter din bruger, bliver du bedt om at indtaste en 6-cifret engangskode, som du modtager i en SMS. Det er derfor vigtigt, at du indtaster den rigtige landekode og mobilnummer.

3.

## Tilføj betalingsmetode

For at kunne benytte Airwallet skal du tilføje en betalingsmetode. Airwallet accepterer Visa/Dankort, MasterCard, Apple Pay, Google Pay m.m. Det kan gøres under "Indstillinger" → "Betalingsmetode". Nogle gange kræver din bank også at du godkender dit kort med 3D Secure - du kan finde hjælp til hvordan man gør på airwallet.net/faq-dk/.

4.

## Aktiver din Airwallet app

For at komme i gang med at bruge Airwallet skal du gå ned i vaskeriet og trykke på "Jeg er i vaskeriet"knappen. Så ved app'en hvilket vaskeri den tilhører og du vil fremover kunne se maskinernes tilgængelighed og laver bookinger fra dit hjem.

## **Brug af Airwallet**

### Når du skal vaske

Tag dit vasketøj og smartphone med i vaskeriet. Put vasketøjet i maskinen, luk døren og vælg et program på maskinen, hvis muligt.

Åbn Airwallet og vælg den maskine du har booket eller vil købe. Swipe for at købe maskinen, og start programmet på maskinen. Appen kræver en stabil forbindelse til mobilnetværk eller WIFI for at kunne gennemføre købet.

### Slut med optagede maskiner

Se maskinernes tilgængelighed i realtid og book dem fra arbejdet, studiet eller fra din lejlighed med Airwallet appen.

### **Book en maskine**

Hvis jeres vaskeri har bookingsystem, kan du benytte det efter du har aktiveret din app i vaskeriet. Vælg booking i menuen og find det tidspunkt der passer dig bedst. Du kan tilføje en påmindelse, så du ikke glemmer din booking. Booking er valgfrit og du betaler først når du starter maskinen.

# Har du spørgsmål?

Du kan finde svar på ofte stillede spørgsmål på **airwallet.net/faq-dk/** Du er også velkommen til at kontakte os på +45 7870 9999 eller contact@airwallet.net

Vi håber du bliver glade for Airwallet. Vi knokler hver dag for at lave appen endnu bedre for din skyld 🎔 Hvis du har forslag til forbedringer, vil vi rigtigt gerne høre fra dig.

> ons tor fre lør 1 2 6 7 8 9

> > 27 28 29 30 31

Pakhusgården 28

Ny booking

Betal 25.00 DKK

Betaling

25.00

Pakhusgården 2

Vaskemaskine

Tilgeonalie